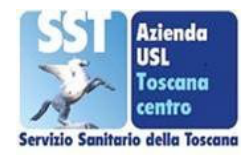

Dipartimento di Prevenzione UFC Promozione della Salute

## Offerta Educativa a.s. 2021/22

Istruzioni per la consultazione

Per facilitare la consultazione, visualizzazione e stampa dei Progetti dell'Offerta Educativa a.s. 2021/22, in modalità online, è stata creata unamini guida con i suggerimenti e le istruzioni più rilevanti.

L'accesso all'Offerta Educativa a.s. 2021/22 è possibile sia dalla <u>homepage dell' **Azienda USL Toscana**</u> <u>**Centro**</u>, cliccando in basso sull'icona

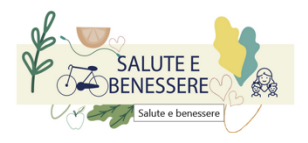

Con questa modalità, è offerta la possibilità di navigare nella sezionededicata "Salute e benessere" e "Promozione della Salute" curata dalla UFC Promozione della Salute.

Dalla pagina di Salute e Benessere cliccando in successione sull'etichetta di destra <u>"Promozione della</u> <u>salute"</u> e <u>"Offerta Educativaa.s.2021/22"</u>, sarà possibile accedere e salvare il link nella barra dei preferiti del browser

Dalla prima pagina di *"Premessa"* scorrendo in basso sarà possibile accedere alla **consolle generale** cliccando sull'immagine/ pulsante

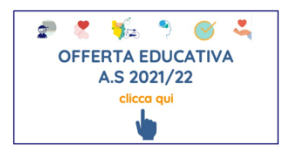

In questa sezione, sotto il titolo "Offerta Educativa 2021/22", sarà possibile cliccare sul bottone di sinistra **"promozione della salute e scuole"** per accedere alla <u>"Introduzione"</u> e sul bottone di destra per aprire **"guida alla navigazione"** per visualizzare queste istruzioni.

La consolle generale è composta tra tre sezioni:

- Scopri i progetti in base all' AREA TEMATICA
- Scopri i progetti in base all' AMBITO TERRITORIALE
- Scopri i progetti in base al DESTINATARIO

Da ciascuna di queste tre sezioni sarà possibile accedere a tutti i progetti con diverse modalità di filtro per : Tematica, Ambito Territoriale eDestinatario

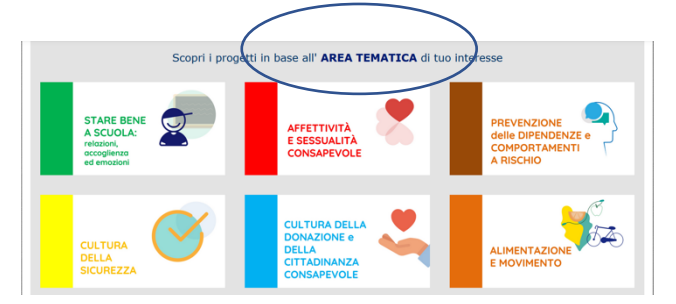

Nella prima sezione AREA TEMATICA i progetti sono raggruppati perTema

Cliccando sul tema desiderato si aprirà l'elenco dei progetti; cliccandosul singolo sarà possibile aprire la **scheda specifica**.

Nella seconda sezione **AMBITO TERRITORIALE** i progetti sono raggruppati per Ambito. Cliccando sull'etichetta di interesse sarà possibilevisualizzare in ordine alfabetico i progetti contraddistinti dall'icona tema e dal titolo

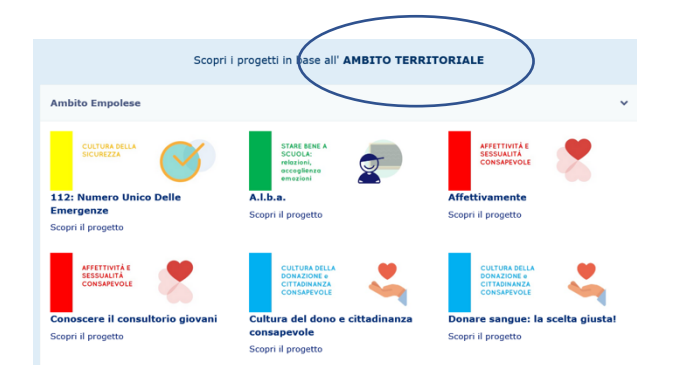

Con la stessa modalità anche per la terza sezione, i progetti sono raggruppati per **DESTINATARIO**. Cliccando sull'etichetta di ordine scuolasarà possibile visualizzare in ordine alfabetico i progetti anch'essi contraddistinti dall'icona tema e dal titolo

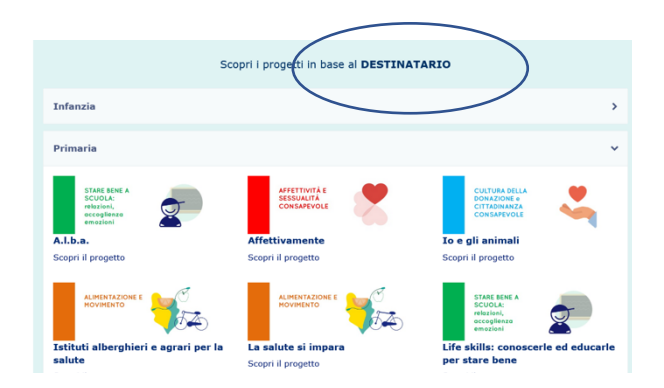

Sia nella seconda che nella terza sezione sarà possibile entrare nelleschede progetto cliccando sull'icona di riferimento.

Le singole **schede progetto** sono composte da una prima parte generale (titolo, sottotitolo, a chi è rivolto, obiettivi) e da sezioni specifiche per ciascun ambito territoriale (ambito, titolo, a chi è rivolto, obiettivi, comeè strutturato, referente, per l'adesione scarica e compila il modulo)

E' importante osservare che per un determinato progetto potranno essere visualizzate, dopo la arte generale, una o più sezioni specifiche diambito territoriale.

In particolare ulteriori informazioni del progetto relativo all'ambito potranno essere mostrate o nascoste cliccando sulle singole **barre pagebreak**. Ad ogni digitazione sulla barra il contenuto sarà mostrato (+) o nascosto

| Obiettivi                                                                                                    | _  |
|----------------------------------------------------------------------------------------------------|----|
| obiettivi                                                                                                    |    |
| Promuovere la partecipazione attiva e il protagonismo degli studenti.<br>Sviluppare il benessere individuale e collettivo degli adolescenti rispetto alla salu<br>propria e dei coetanei. | te |
| Ambito Empolese                                                                                                    | +  |

Ogni singola scheda di progetto potrà essere interamente visualizzatain una finestra browser separata cliccando sul pulsante in alto a destra **"stampante"** 

Aperta la finestra sarà possibile procedere alla stampa o al salvataggioin .pdf (se il personal computer è dotato di Acrobat Reader) agendo direttamente sul pulsante **STAMPA** in alto a sinistra della scheda tra il titoloe i TAG.

È importante evidenziare che, all'interno di ogni scheda, il alto a sinistra, è possibile visualizzare la **"barra di navigazione"** ovvero l'indicazione della sezione dove siamo posizionati durante la navigazione,così per esempio una barra di questo tipo

Sei qui: Home > Dipartimento delle Prevenzione > Promozione della salute > Aree tematiche dell'offerta > <u>Stare bene a scuola</u> > A.I.b.a.

ci indicherà che ci troviamo all'interno sezione *"promozione dellasalute"*, area tematica *"star bene a scuola"*, progetto *"A.I.b.a"*. Questa barra potrà essere di aiuto e supporto durante la navigazione.

Sarà possibile infatti cliccare sulle singole etichette della barra perspostarsi all'interno delle sezioni e dei progetti.

Infine un'ulteriore facilitazione è fornita dalla **barra dei TAG** posizionata sempre all'interno della scheda progetto subito dopo il titolo, così per esempio il progetto

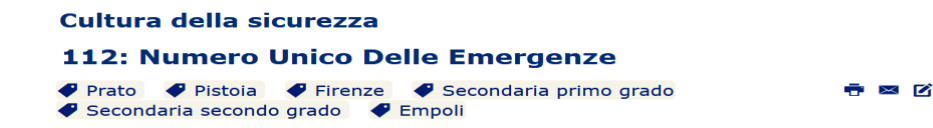

del tema "cultura della sicurezza" dal titolo "112: Numero Unico delle Emergenze" possiede i seguenti TAG ovvero risulta attivo negli ambititerritoriali:

- Prato, Pistoia, Firenze, Empoli
- e si rivolge alle scuole:
- Secondaria primo e secondo grado
- E' possibile cliccare sui singoli TAG per filtrare e visualizzare i relativiprogetti

Una volta individuato il progetto sarà possibile scaricare, editare e stampare la/le Scheda/e di Adesione (del proprio ambito territoriale) per poi poterle inviare, debitamente firmate dal dirigente scolastico(?), alla mail indicata in alto al modulostesso.

## per ulteriori informazioni

promozionesalute@uslcentro.toscana.it